|         | Stude                                                                                                    | nt Locator                                                     | (SSID) LEA                                                    | Notific                       | cation S                   | Set up                                          |  |
|---------|----------------------------------------------------------------------------------------------------|----------------------------------------------------------------|---------------------------------------------------------------|-------------------------------|----------------------------|-------------------------------------------------|--|
|         |                                                                                                    |                                                                | Action                                                        |                               | Part                       |                                                 |  |
|         |                                                                                                    | Access the S                                                   | tudent Locator                                                | r                             | А                          |                                                 |  |
|         |                                                                                                    | Add New Not                                                    | tification                                                    |                               | В                          |                                                 |  |
| Part    | A. Acces                                                                                                    | s the Stude                                                    | ent Locator                                                   |                               |                            |                                                 |  |
|         | 1. Follow o<br>Iowa Ed                                                                                                    | utlined proces<br>ucation Portal                               | s to access the                                               | e Student                     | : Locator                  | (SSID) via the                                  |  |
| Part    | B. Add Ne                                                                                                    | w Notifica                                                     | tion                                                          |                               |                            |                                                 |  |
| Note:   | Adding a new r<br>notifying the us<br>Error or User Ma                                                                                                    | notification will e<br>er that there is a<br>atching Error ema | nsure that necess<br>n issue that requ<br>ail or notification | sary LEA pe<br>ires assista   | rsonnel wil<br>nce. This c | ll receive emails<br>could be a User Fixing     |  |
|         | 1. Click yo                                                                                                    | ur Zone Name                                                   | e (e.g. LEA_99                                                | 990000)                       |                            |                                                 |  |
|         | 2. Click on                                                                                                    | the School N                                                   | o <i>tifications</i> tab                                      | I                             |                            |                                                 |  |
|         | 3. Select A                                                                                                    | dd                                                             |                                                               |                               |                            |                                                 |  |
|         | 4. Enter th                                                                                                    | 1. Enter the Email Address and Name of the recipient           |                                                               |                               |                            |                                                 |  |
|         | <ol> <li>In the <i>Filter</i> field select the school or schools to which the recipient<br/>should receive notification. To select multiple schools hold the CTRL<br/>(Command for Mac users) key while selecting the schools with the<br/>mouse.</li> </ol> |                                                                |                                                               |                               |                            | the recipient<br>hold the CTRL<br>ools with the |  |
|         | 6. Change                                                                                                    | GracePeriod                                                    | to 60 or 120 n                                                | ninutes                       |                            |                                                 |  |
|         | l <b>ote:</b> Though tl<br>60 minute<br>User Matcl                                                                                                    | ne GracePeriod c<br>s. This will avoid<br>hing errors          | an be set to any i<br>an overabundan                          | interval, it i<br>ce of email | is recomme<br>s generate   | ened that it be set at<br>d for User Fixing and |  |
|         | 7. Determi                                                                                                    | ine if user can                                                | receive HTML                                                  | Formatte                      | ed Email                   |                                                 |  |
|         | a. If                                                                                                    | Yes, leave bo                                                  | x checked                                                     |                               |                            |                                                 |  |
|         | b. If                                                                                                    | No, uncheck                                                    | box                                                           |                               |                            |                                                 |  |
|         | 8. Select C                                                                                                    | DК                                                             |                                                               |                               |                            |                                                 |  |
|         |                                                                                                    |                                                                |                                                               |                               |                            |                                                 |  |
| 04/18/1 | 3                                                                                                    |                                                                | 1                                                             |                               |                            | SSID – Notification Set up                      |  |